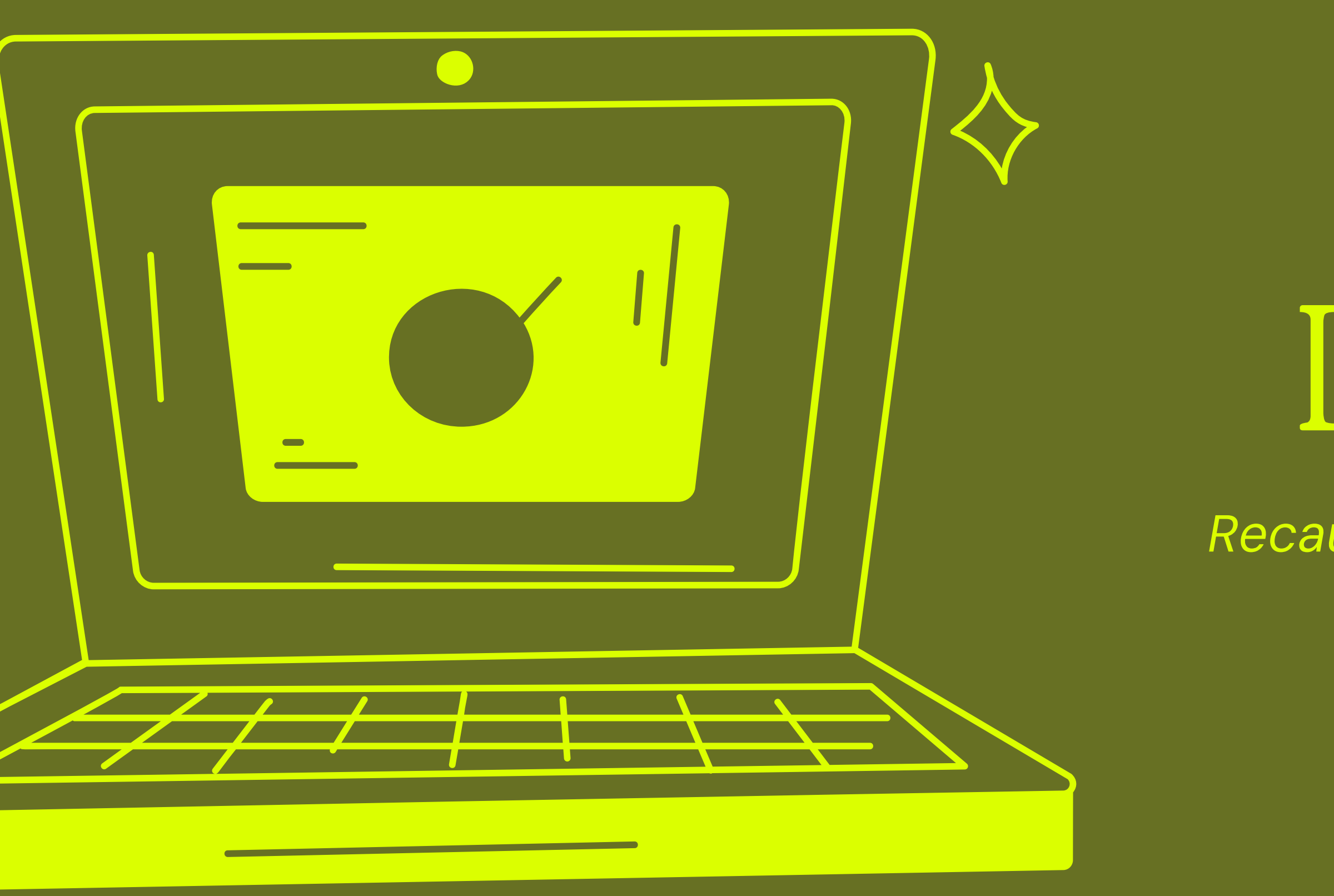

# Guía Dashboard

Recaudación electrónica/cobranzas

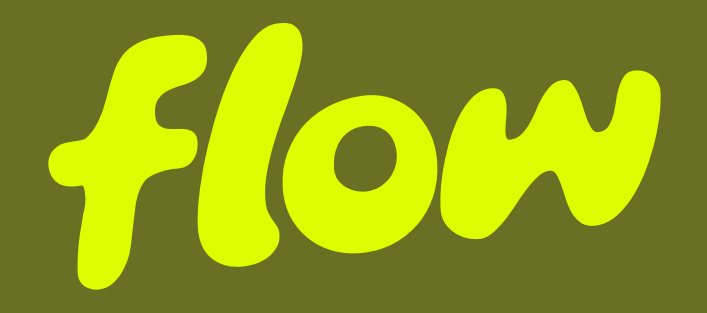

Flow\_ Guía Dashboard

# Contenido

### 01\_ Conoce la Herramienta

- a. ¿De qué trata nuestro dashboard?
- b. Inicio
- c. Menú principal

### 02\_ Conclusión

a. Experiencia dashboard

### 03\_ Contacto

a. Nuestros datos

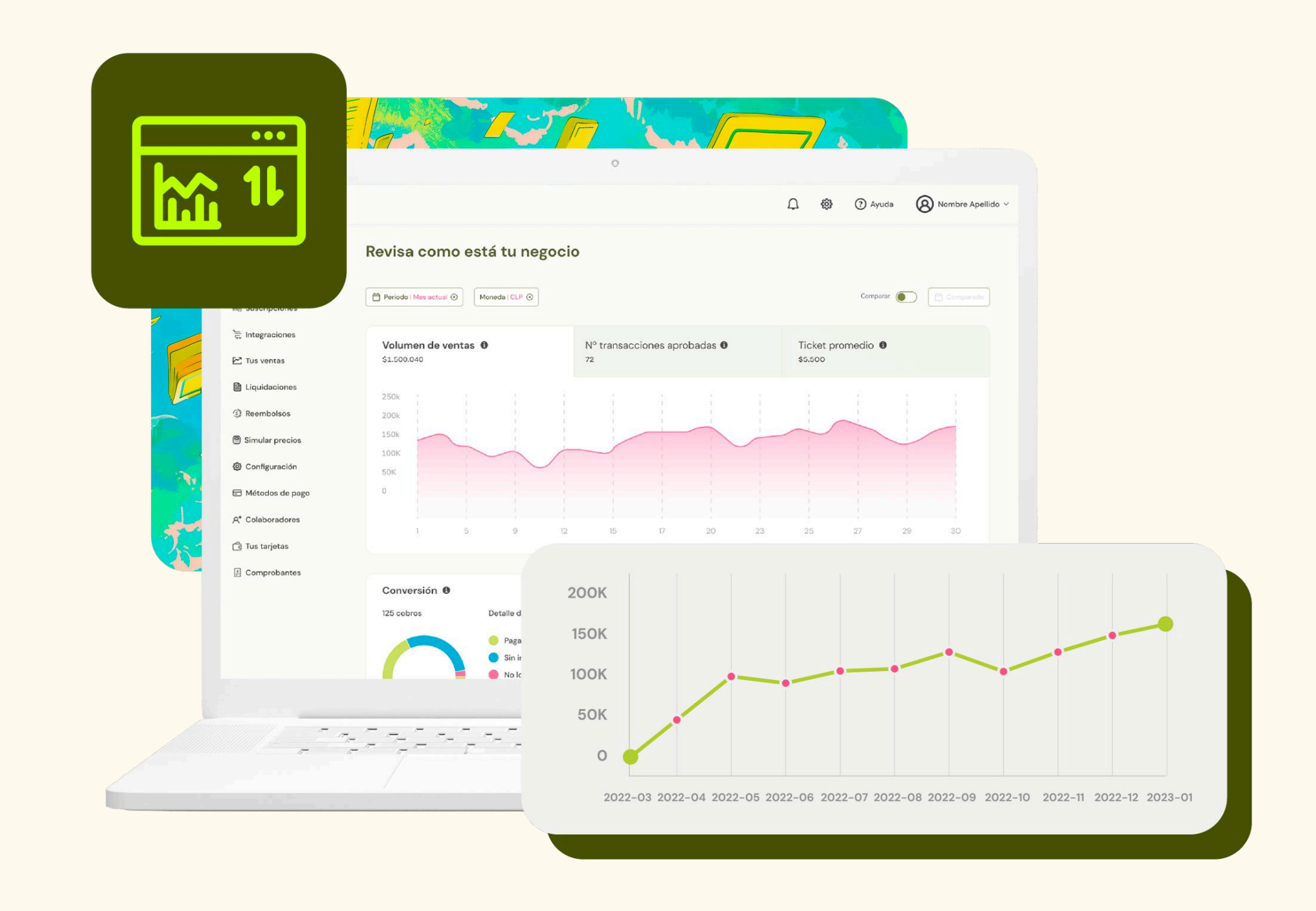

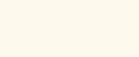

# Dashboard

Para aprovechar al máximo nuestra plataforma de pagos, te compartimos algunos detalles importantes que te ayudarán a navegar sin inconvenientes dentro de nuestro dashboard

#### a. ¿De qué trata nuestro dashboard?

In Nombre Empresa

Revisa como está tu negocio 🔓 Inicio 🔗 Link de pago Periodo | Mes actual 🛞 | Moneda | CLP 🛞 Comparar O 🖯 Comparado E Suscripciones 🚖 Integraciones Volumen de ventas 🚺 50% Nº transacciones aprobadas 150% Ticket promedio 150% \$1.500.040 \$5.500 72 🗠 Tus ventas Liquidaciones 200k 150k ③ Reembolsos 100K Simular precios 50K Configuración Métodos de pago A<sup>+</sup> Colaboradores Ġ Tus tarjetas Mes actual (Abril) Mes anterior (Marzo) Comprobantes Conversión 0 Transacciones aprobadas 0 125 cobros 🚺 50% 72 transacciones aprobadas 🚺 50%

0

63

Medio de pago Distribución de Abril - Mes actual Marzo - Mes anterior

Flow\_ Guía Dashboard

## $n_{1}c_{1}o$

Al ingresar a tu cuenta Flow, lo primero que verás es la gráfica principal, donde se muestra el comportamiento de las ventas de tu negocio a lo largo del tiempo. En ella podrás visualizar datos como el volumen de ventas, transacciones aprobadas y el ticket promedio por venta.

Un aspecto destacado es que **puedes personalizar el rango** de fechas para adaptar la visualización a tus necesidades, ya sea que quieras ver las ventas del día o seleccionar fechas específicas para un análisis más detallado.

Además, la plataforma te permite comparar periodos específicos, como días, semanas, meses o el año anterior, con el periodo actual. Esta función es especialmente útil si deseas analizar tendencias o evaluar el rendimiento de tu negocio en diferentes etapas.

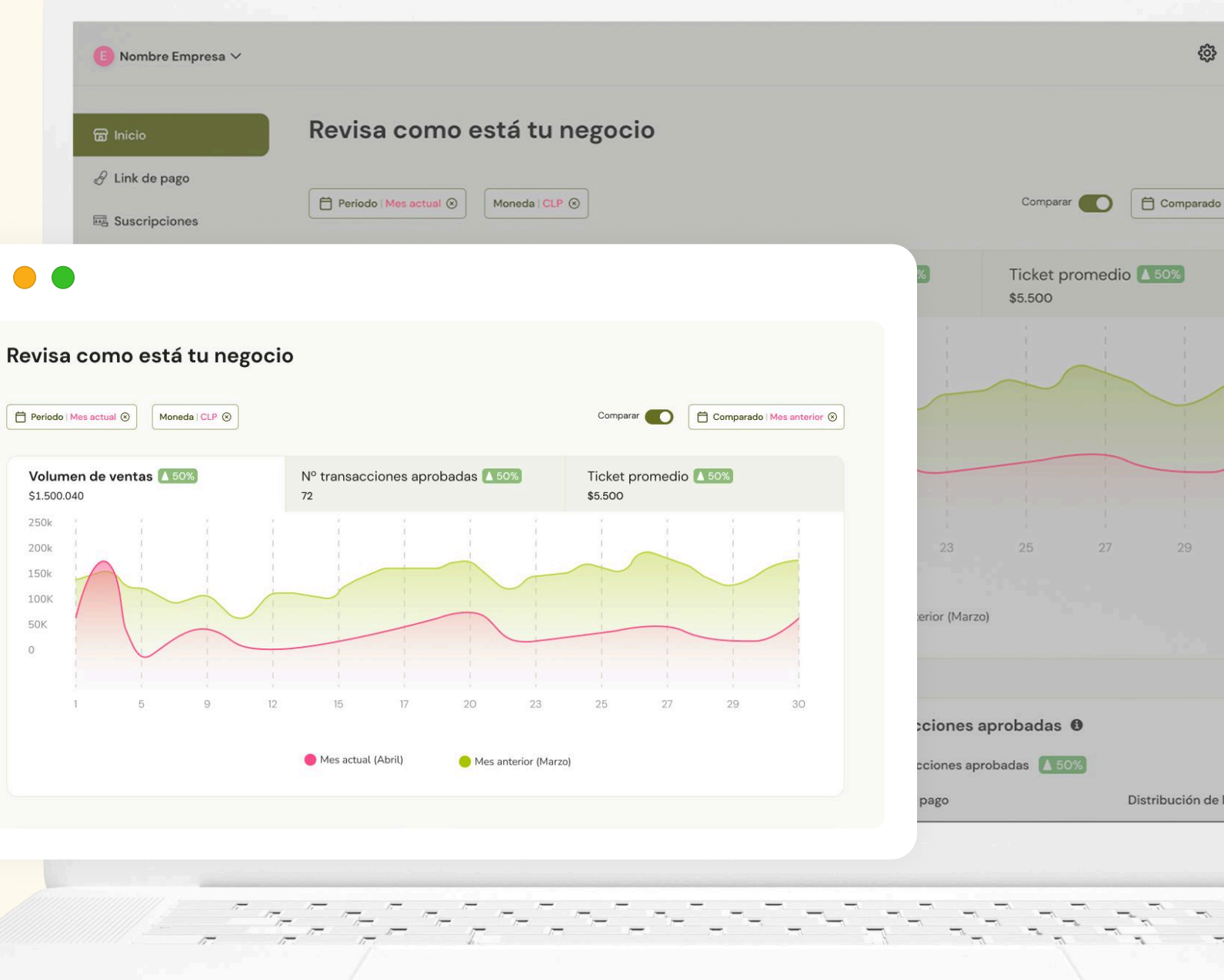

### Inicio

Al desplazarte hacia abajo en la página de inicio, encontrarás otros datos relevantes sobre el estado de tus ventas:

- Transacciones aprobadas: Conoce la  $\odot$ cantidad de pagos y cuál es el medio de pago más utilizado en tu negocio.
- Pagos fallidos: Revisa los intentos de pago  $\otimes$ no exitosos para poder tomar acciones correctivas.
- Próximos depósitos: Infórmate sobre los  $\rightarrow$ pagos que están en proceso de ser depositados en tu cuenta.

Medio de pago Webpay 🕀

Kiphu

Klap MACH Ver más

Próximos depósitos 0

Fecha 01-12-2023 03-12-2023 03-12-2023 03-12-2023 03-12-2023

1-5 de 10 registros

📵 Nombre Empresa 🗸

#### Transacciones aprobadas 72 transacciones aprobadas 🚺 50% Distribución de los pagos 85% 💧 50% 5% 🛕 50% 3% 🚺 50% 3% 🔽 -50%)

#### 15 cobros no lograron ser pagados 🛛 🚺 50% Motivo Motivo 1 Motivo 2 Motivo 3 Otro

Ver más

#### Pagos fallidos 0

| Cantidad |
|----------|
| 85%      |
| 5%       |
| 3%       |
| 3%       |

#### ciones aprobadas 0

#### ciones aprobadas 💧 50%

| pago | Distribución de l |
|------|-------------------|
| ÷    | 85%               |
|      | 5%                |
|      | 3%                |
|      | 3%                |
|      |                   |

63

#### s depósitos 0

|    | Cantidad | Monto CLP |  |
|----|----------|-----------|--|
| :3 | 1        | \$35.000  |  |
| 3  | 1        | \$15.000  |  |
| 13 | 1        | \$15.000  |  |
| 13 | 1        | \$15.000  |  |
|    |          |           |  |

| Cantidad | Monto CLP |  |
|----------|-----------|--|
| 1        | \$35.000  |  |
| 1        | \$15.000  |  |
| 1        | \$15.000  |  |
| 1        | \$15.000  |  |
| 1        | \$15.000  |  |
|          | < 1 >     |  |

# Menú principal

El menú ubicado en el costado izquierdo de la pantalla (o el menú hamburguesa en la parte superior, si estás desde el celular) te acompañará en toda tu experiencia dentro del dashboard. Desde aquí puedes acceder a las siguientes secciones que te explicaremos punto a punto en la siguiente página de esta guía.

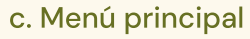

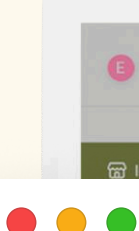

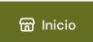

🔗 Link de pago E Suscripciones

🚍 Integraciones

🗠 Tus ventas

E Liquidacione Reembolsos

Simular precio

Configuración

A<sup>+</sup> Colaboradore

🗇 Tus tarjetas

Comprobantes

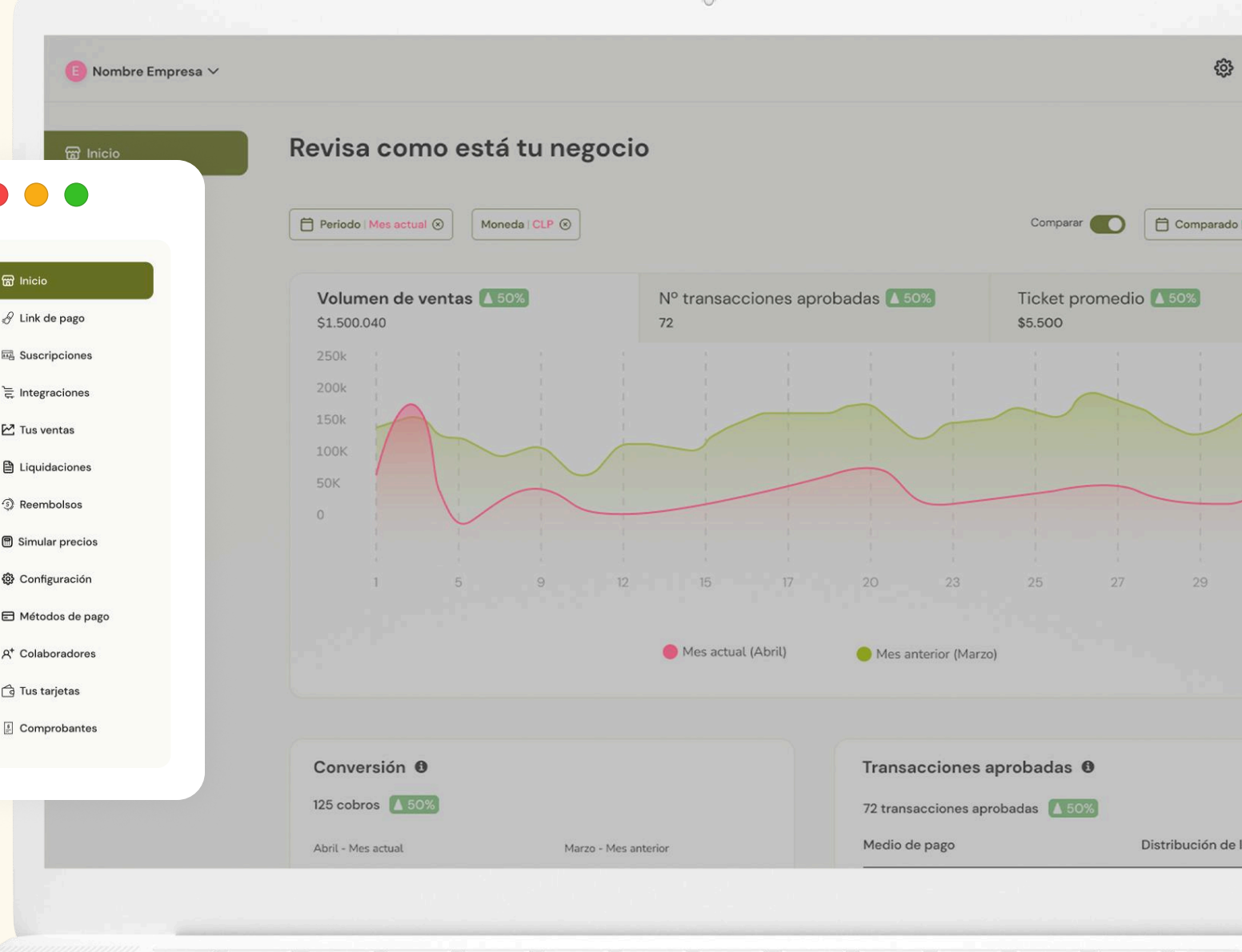

- Herramientas: Visualiza las soluciones Flow disponibles, como link de pago, botón de pago y suscripciones para tu cuenta y realiza cobros directamente desde esta sección.
- Integraciones: Si tienes tu negocio en una plataforma de ecommerce, aquí podrás integrar Flow para centralizar todo en un solo lugar.
- 🗠 Tus ventas: Consulta todos los movimientos de tu negocio, desde pagos exitosos hasta anulaciones. Además, podrás exportar esta información en caso de necesitar reportes o respaldos.
- Liquidaciones: Accede a un resumen detallado de los depósitos recibidos por tus ventas, con información clara sobre montos, tarifas y ajustes aplicados en cada liquidación. También podrás conservar o exportar estos datos fácilmente.
- **Reembolsos:** Si un cliente ha solicitado la devolución de un pago, aquí encontrarás toda la información al respecto. Podrás ver de un vistazo el estado de cada reembolso realizado.
- Simulador de precios: ¿Quieres saber cuánto recibirás antes de realizar un cobro? Esta herramienta te permite simular un pago e identificar con claridad la comisión, la tasa y el IVA aplicables.

- pagos.

Ten en cuenta que los elementos del menú pueden variar dependiendo de las herramientas activas en tu cuenta. Si notas que alguno de los elementos mencionados no aparece en tu dashboard, **no dudes** en contactarnos para ayudarte a habilitarlo según tus necesidades.

Configuración: Administra tu información personal o la de tu negocio. Desde esta sección podrás editar tus datos, revisar documentos o gestionar ajustes relevantes.

**Medios de pago:** Consulta qué medios de pago tienes activados y activa nuevos métodos de forma rápida y sencilla.

**Colaboradores:** Si trabajas con otras personas y necesitas otorgarles acceso a tu cuenta, aquí puedes agregar nuevos usuarios con roles específicos según sus funciones.

🔂 Tarjetas: Si también utilizas Flow como comprador, aquí podrás administrar las tarjetas guardadas para facilitar tus

**Comprobantes:** Encuentra todos los comprobantes de pagos realizados a otros comercios, con sus respectivos detalles.

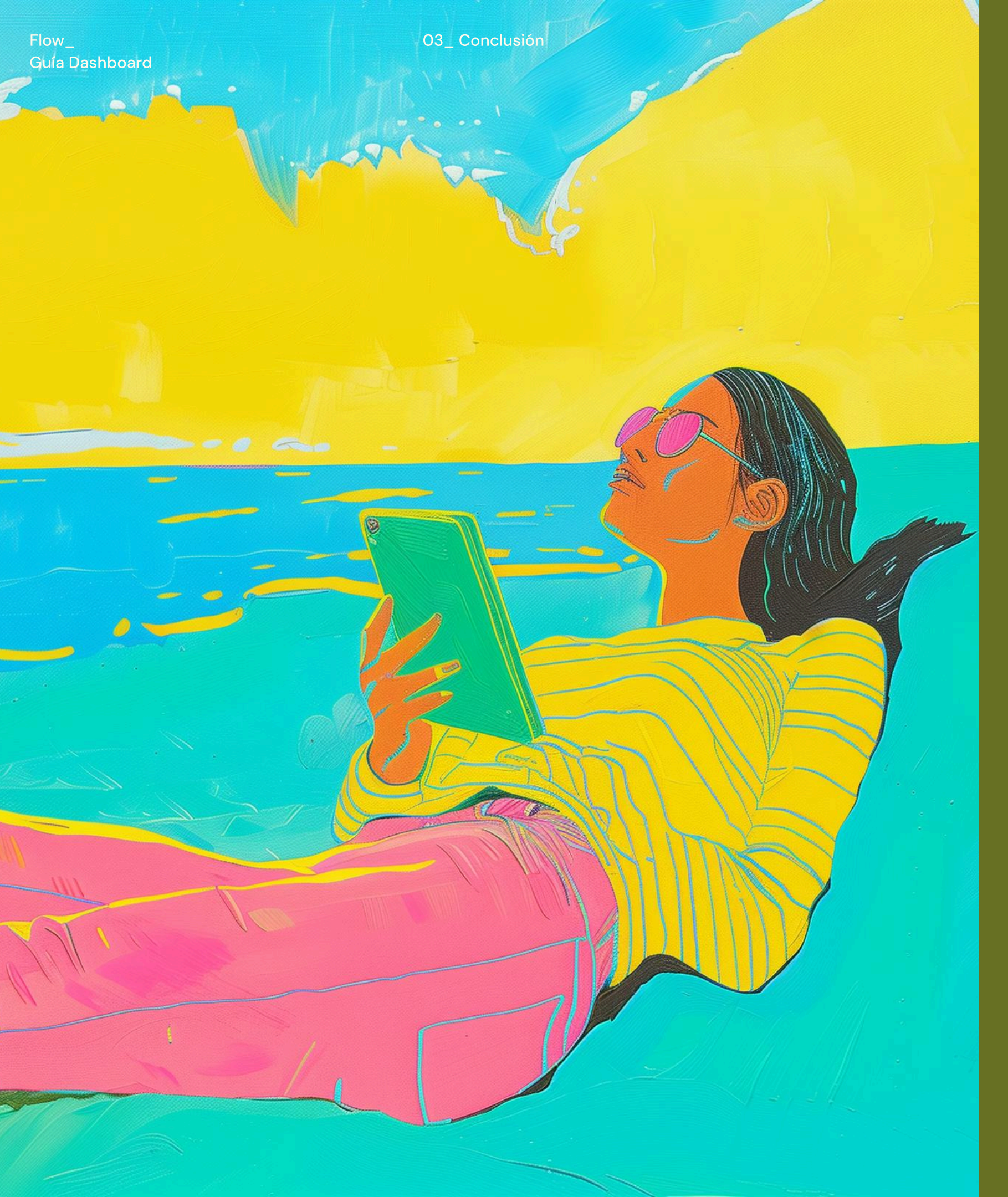

### DASHBOARD Conclusión

En Flow trabajamos para ofrecerte la mejor experiencia de cobros para tu negocio. Nuestro dashboard está diseñado para que puedas acceder fácilmente a toda la información relevante, sin costos adicionales, y con herramientas que simplifican tu gestión diaria.

a. Experiencia dashboard

04\_ Contacto

SOLUCIONES DIGITALES

# Asistencia Técnica Capacitada

**Recibe soporte técnico y asistencia de calidad** en caso de inconvenientes.

**Teléfono:** Chile: +56 2 2583 0102 / Opción 2 Perú: +51 1 707 1627 México: +52 55 8438 1809

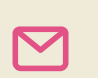

**Correo Electrónico:** soporte@flow.cl

### Dirección:

 Alfredo Barros Errázuriz #1900, Oficina 801, Santiago, Chile.

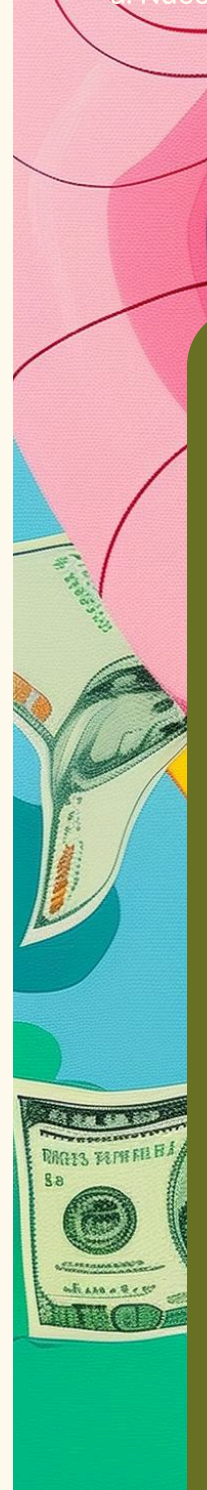

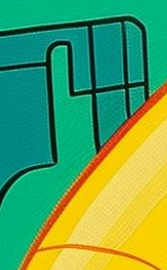

F

### Visita Nuestro Sitio Web

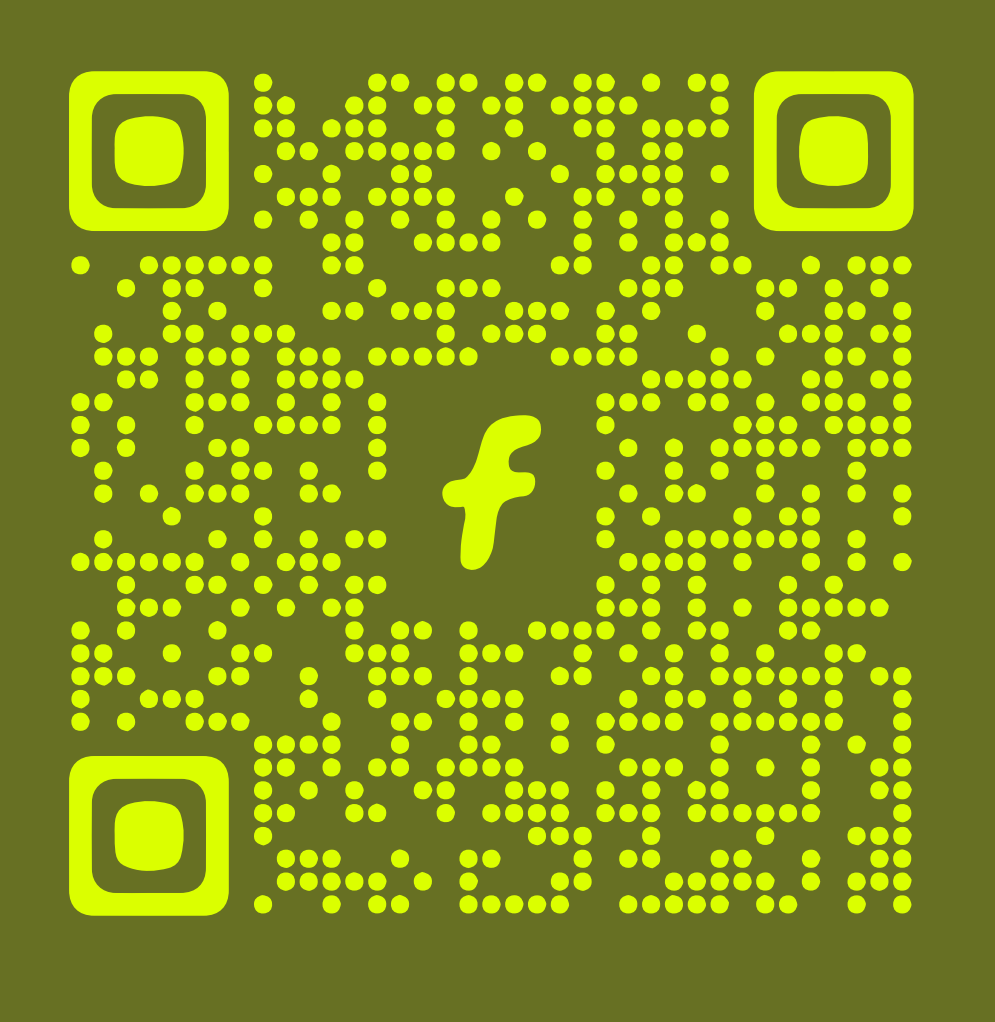

5

0

in